Estimados clientes para su comodidad y facilitar los pagos de sus servicios de gas LP , Sigue estos pasos para pagar tu recibo de Maten Gas SA de CV mediante nuestra página web.

(Recuerda que puedes seguir haciendo tu pago a los números de cuenta que se menciona en tu recibo)

> FAVOR DE EFECTUAR SU PAGO EN LAS SIGUIENTES CUENTAS DE MATEH GAS S.A DE C.V.

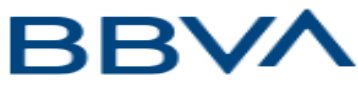

CLABLE INTERBANCARIA 012 180 001175044549 CUENTA : 011 750 4454

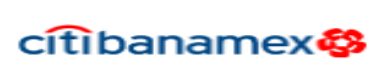

CLABE INTERBANCARIA 002 180701277659692 CUENTA : 701 277 65969

ATENCION AL CLIENTE : 5543614757 CORREOS : gpomatehuala@gmail.com ventas@matehgas.com.mx

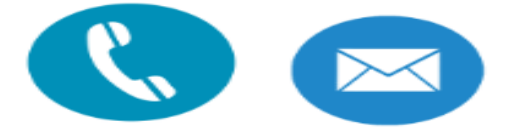

Para pagos en "Mercado Pago" visita nuestra pagina ademas de obtener informacion o asistencia. matehgas.com.mx

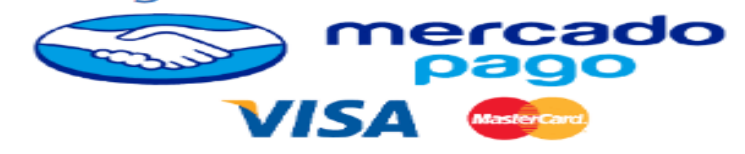

COMUNICADO

# Paso 1 ingresa al navegador e ingresa el siguiente URL <u>https://matehgas.com.mx/</u>

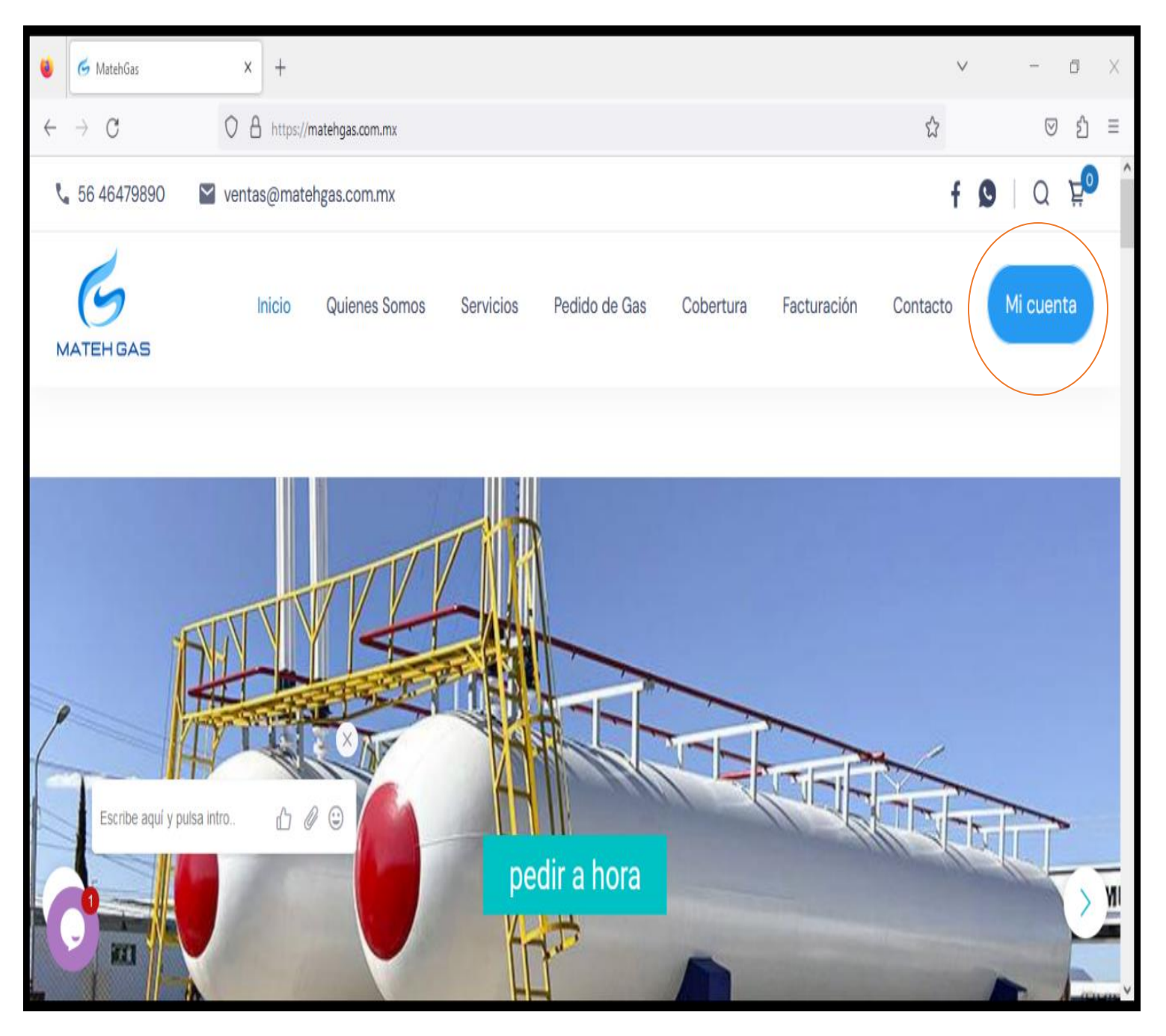

Paso 2 registrate en "Mi cuenta" con tu correo electrónico (Recuerda establecer una contraseña segura usando caracteres como "números, símbolos y texto")

| ۷            | G Acceder < MatehGas — WordPres X G Mi cuenta - MatehGas X +                                                                                                    |      | $\vee$     | -                  | ٥ | × |
|--------------|----------------------------------------------------------------------------------------------------|------|------------|--------------------|---|---|
| $\leftarrow$ | → C A https://matehgas.com.mx/mi-cuenta/                                                                                                    | ☆    |            | $\bigtriangledown$ | Ĵ | Ξ |
|              | ¿Olvidaste la contraseña?                                                                                                    |      |            |                    |   | ^ |
|              | Registrarse                                                                                                    |      |            |                    |   |   |
|              | Dirección de correo electrónico *                                                                                                    |      |            |                    |   | Ì |
|              | Contraseña *                                                                                                    |      |            |                    |   |   |
|              |                                                                                                    |      |            | •                  |   |   |
|              | Tus datos personales se utilizarán para procesar tu pedido, mejorar tu experiencia en esta web, gestionar el acceso<br>propósitos descritos en nuestra <u>política de privacidad</u> .<br>Registrarse | a tu | cuenta y c | otros              |   | ~ |

### Paso 3 Accede con tu correo y contraseña.

| ۷            | 🔞 🧭 Acceder < MatehGas — WordPres X 🌀 Mi cuenta – MatehGas X + |                       | $\vee$  | -                  | ٥ | × |
|--------------|----------------------------------------------------------------|-----------------------|---------|--------------------|---|---|
| $\leftarrow$ | ← → C O A or https://matehgas.com.mx/mi-cuenta/                |                       |         | $\bigtriangledown$ | ſ | Ξ |
| N            | MATEH GAS                                                      | obortara ruotaraolori | Jondoto | n odom             |   | ^ |
|              | Acceder                                                        |                       |         |                    |   |   |
|              | Nombre de usuario o correo electrónico *                       |                       |         |                    |   |   |
|              | estoesunejemplo@gmail.com                                      |                       |         |                    |   |   |
|              | Contraseña *                                                   |                       |         |                    |   |   |
|              | @Ejemplo31                                                     |                       |         | •                  |   |   |
|              | Acceder Recuérdame                                             |                       |         |                    |   |   |
|              | ¿ <u>Olvidaste la contraseña?</u>                              |                       |         |                    |   |   |
|              |                                                                |                       |         |                    |   |   |
|              | egistrarse                                                     |                       |         |                    |   | ~ |

### Paso 4 Ingresa al icono del carrito.

| 3            | G Acceder < MatehGas — WordPres X | 💪 Mi cuenta – MatehGas                   | × +                                  |                                                           |                                   |                                             | $\vee$                                           | -                  | o X    |
|--------------|-----------------------------------|------------------------------------------|--------------------------------------|-----------------------------------------------------------|-----------------------------------|---------------------------------------------|--------------------------------------------------|--------------------|--------|
| $\leftarrow$ | → C 0 8 H                         | https:// <b>matehgas.com.mx</b> /mi-cuer | ta/                                  |                                                           |                                   |                                             | ☆                                                | $\bigtriangledown$ | රු =   |
| ę            | ∎ 56 46479890 🛛 🗳 ventas@         | @matehgas.com.mx                         |                                      |                                                           |                                   |                                             | f                                                | <b>Q</b>   Q       | Ë<br>0 |
| Μ            | G Inic                            | cio Quienes Somos                        | Servicios                            | Pedido de Gas                                             | Cobertura                         | Facturación                                 | Contacto                                         | Mi cuent           | ta     |
|              | Escritorio                        | Hola                                     | a geramg322                          | 22 (¿no eres <b>gerar</b>                                 | ng3222? <u>Cerra</u>              | <del>ır sesión</del> )                      |                                                  |                    |        |
|              | Pedidos                           | Des<br><u>dire</u>                       | de el escrito<br><u>cción de fac</u> | rio de tu cuenta pu<br><u>turación</u> y <u>editar tu</u> | uedes ver tus  <br>u contraseña y | <u>pedidos recient</u><br>/ los detalles de | <u>es</u> , gestionar tu<br><u>e tu cuenta</u> . | J                  |        |
|              | Dirección                         |                                          |                                      |                                                           |                                   |                                             |                                                  |                    |        |
|              | Detalles de la cuenta             | ×                                        |                                      |                                                           |                                   |                                             |                                                  |                    |        |
|              | Escribe aquí y pulsa intro        | ₽ 0 0                                    |                                      |                                                           |                                   |                                             |                                                  |                    |        |
|              | Recibos                           |                                          |                                      |                                                           |                                   |                                             |                                                  |                    | v      |

### Paso 5 ingresa a "Volver a la tienda "

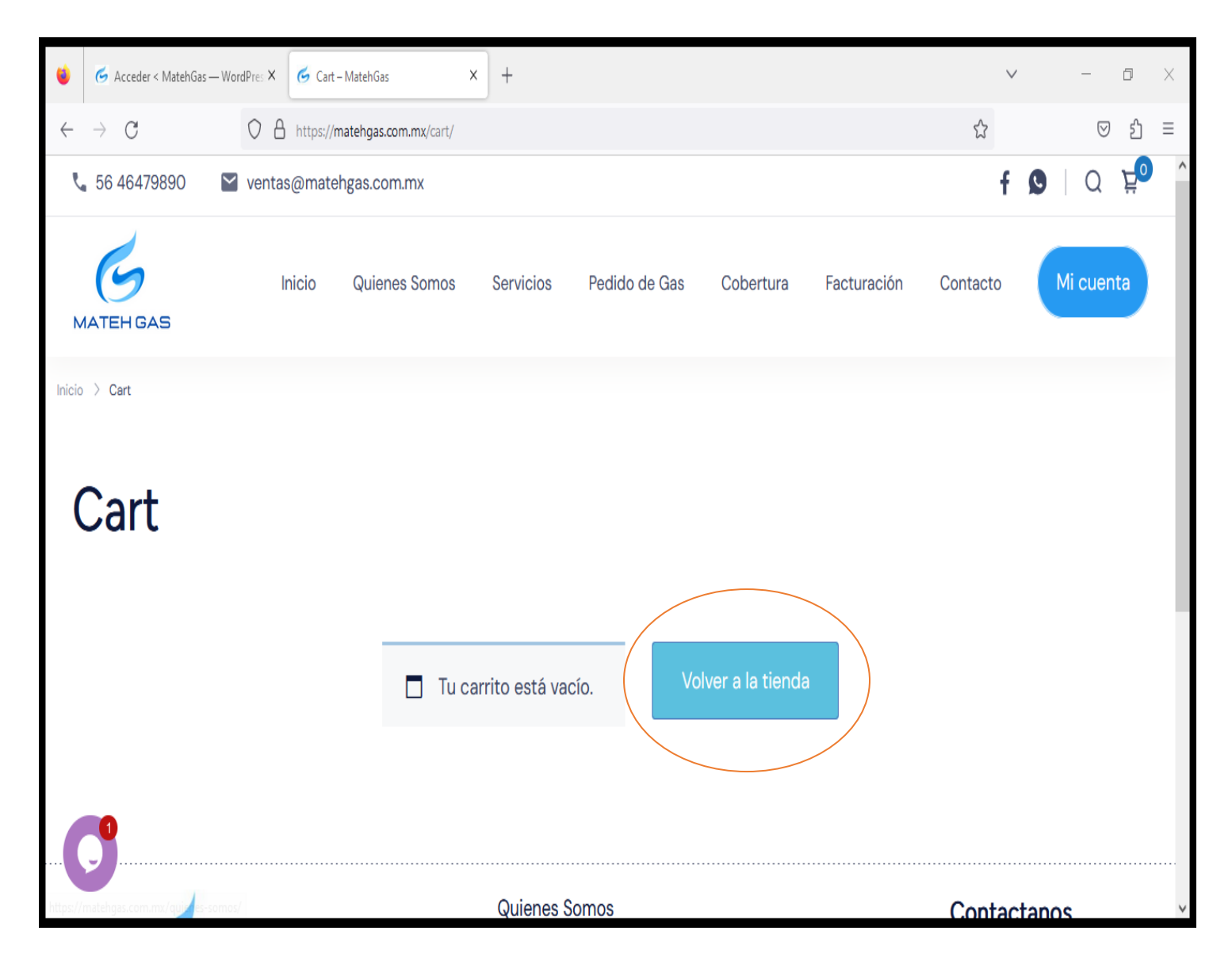

### Paso 6 haz clic en pagar a hora.

| ۵            | G Acceder < MatehGas — WordPres X | 🌀 Tienda – MatehGas 🛛 🗙 🗙                | + | V ·               | _                  | đ | × |
|--------------|-----------------------------------|------------------------------------------|---|-------------------|--------------------|---|---|
| $\leftarrow$ | → C O A                           | https:// <b>matehgas.com.mx</b> /tienda/ |   |                   | $\bigtriangledown$ | Ĵ | ≡ |
| Μ            | Aostrando el único resultado      |                                          |   | Orden por defecto | 1                  | ~ |   |
| I            | ATEH GA                           |                                          |   |                   |                    |   |   |
|              | Consumo de Gas                    |                                          |   |                   |                    |   |   |
|              | Pagar ahora                       |                                          |   |                   | ^                  |   | ~ |

### Paso 7 valida tu información y haz clic en "Ver carrito" para que puedas editar el monto que tienes que pagar el cual estar en tu recibo <u>físico o digital.</u>

| ۵            | G Acceder < MatehGas — WordPres X G Checkout – Mat | tehGas × +           |                                       | v –            | Ð   | × |
|--------------|----------------------------------------------------|----------------------|---------------------------------------|----------------|-----|---|
| $\leftarrow$ | $\rightarrow$ C O A https://matehgas               | .com.mx/checkout/    | E ☆                                   | 6              | 9 1 | ≡ |
|              |                                                    |                      |                                       |                |     | ^ |
|              | ✓ 1 × "Consumo de Gas" se ha añadio                | do a tu carrito.     |                                       | Ver carrito    |     | 1 |
|              | ¿Tienes un cupón? Haz clic aquí para               | introducir tu código |                                       |                |     |   |
| [            | Detalles de facturación                            |                      | <b>T</b>                              |                |     |   |
| N            | ombre *                                            | Apellidos *          | Tu pedido                             |                |     |   |
|              | luis                                               | mg                   | Producto                              | Subtotal       |     |   |
| D            | irección de la calle *                             |                      | Consumo de Gas × 1                    | \$1.00         |     |   |
|              | campo 1 ×                                          |                      | Subtotal                              | \$1.00         |     |   |
| P            | Escribe aquí y pulsa intro 🖒 🖉 🙂                   |                      | Total                                 | \$1.00         |     |   |
|              | 9                                                  |                      | <ul> <li>Compras con tarje</li> </ul> | etas guardadas | 0   | ~ |

# Paso 8 coloca la cantidad a pagar y da clic en actualizar carrito.

| ۵            | G Acceder < MatehGas — Word | rdPres X 🥝 | Gart – MatehGas       | ×         | +      |                    |         |              | $\vee$ | _                  | đ  | × |
|--------------|-----------------------------|------------|-----------------------|-----------|--------|--------------------|---------|--------------|--------|--------------------|----|---|
| $\leftarrow$ | $\rightarrow$ G             |            | ttps://matehgas.com.m | nx/cart/  |        |                    |         | E 🕁          |        | $\bigtriangledown$ | பி | Ξ |
| (            | Cart<br>Carrito actualiz    | zado.      |                       |           |        |                    |         |              |        |                    |    | ^ |
|              | × EG                        | Producto   | 0<br>de Gas           | Car<br>30 | ntidad | Subtotal \$300.00  | Total   | del carrit   | 0      |                    |    |   |
|              |                             |            |                       |           |        | /                  | Subtota | l            |        | \$300.0            | 0  |   |
|              | Código de cupón             |            | Aplica                | ar cupón  |        | Actualizar carrito | Total   |              |        | \$300.0            | 0  |   |
|              | Escribe aquí y pulsa int    | tro d      | ×<br>6 @ ©            |           |        |                    |         | Finalizar co | ompra  |                    |    | ~ |

### Paso 9 Una vez que ingreses el monto a pagar el cual estar en tu recibo <u>físico o</u> <u>digital</u> da clic en finalizar compra y revisa tus datos personales y que el monto sea el correcto a pagar.

| Acceder < MatehGas — WordPres ×     Check                 | out – MatehGas × +                             |                                                                       | ~ -                | ٥ | × |
|-----------------------------------------------------------|------------------------------------------------|-----------------------------------------------------------------------|--------------------|---|---|
| $\leftrightarrow$ $\rightarrow$ C O A https://m           | atehgas.com.mx/checkout/                       |                                                                       | $\bigtriangledown$ | ර | ≡ |
| ¿Tienes un cupón? Haz clic aquí     Detalles de facturaci | para introducir tu código<br>ÓN<br>Apellidos * | Tu pedido                                                             |                    |   | ŕ |
| luis                                                      | mg                                             | Producto                                                              | Subtotal           |   |   |
| Dirección de la calle *                                   |                                                | Consumo de Gas × 300                                                  | \$300.00           |   |   |
| campo 1                                                   |                                                | Subtotal                                                              | \$300.00           |   |   |
| Población *                                               |                                                | Total                                                                 | \$300.00           |   |   |
| 1                                                         |                                                |                                                                       |                    |   |   |
| Código postal *                                           |                                                | <ul> <li>Compras con tarjet</li> <li>saldo en Mercado Pago</li> </ul> | as guardadas c     | D |   |

No olvides colocar la referencia de tu departamento y tomar captura de tu **PAGO** en el apartado información adicional y enviarla al número de atención al cliente el cual está en tus recibo físico o virtual

## Información adicional

Ejemplo: condominio "nombre del condominio"

Notas del pedido (opcional)

Departamento o casa (ejemplo) "145" nombre del residente "fulanito"

Notas sobre tu pedido, por ejemplo, notas especiales para la entrega.

### También recuerda mandarla al numero de atención al cliente para que registren tu pago Num atención al cliente (5543614757) vía whats App

Paso 10 Una vez validada tu información como datos personales y monto a pagar selecciona tu método de pago de tu preferencia: Tarjeta de crédito, Tarjeta de débito, pagos en sucursal o Mercado Pago. (Una vez seleccionado el método de pago Tarjeta o Sucursal haz clic en finalizar pedido)

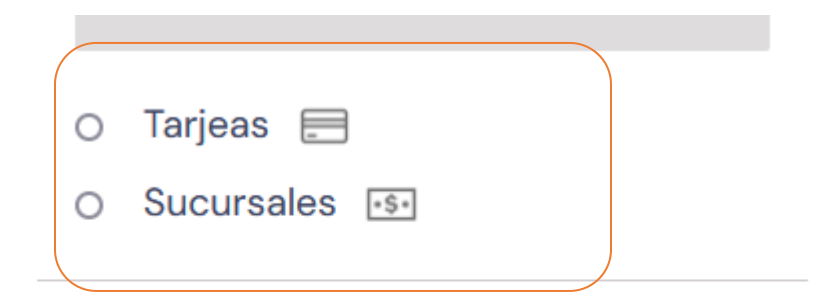

 Me gustaría recibir correos electrónicos exclusivos con descuentos e información de productos Paso 11 (Para pagos con tarjeta ) Rellena el formulario (Es recomendable y recuerda siempre hacer tus pagos con la tarjeta digital que te proporciona tu banca móvil)

📰 ¿Con qué tarjeta puedes pagar? 🗸

#### Completa los datos de tu tarjeta

Número de Tarjeta\*

 0000 0000 0000

 Nombre del titular como aparece en la tarjeta

 Karía López

 Código de seguridad

 Vencimiento\*

 I23

 Al continuar, aceptas nuestros Términos y condiciones

(Para pago en sucursal) Escoge tu establecimiento de preferencia e imprime el comprobante y dirige te al establecimiento seleccionado e indica al cajero que realizaras el pago de este servicio.

#### Selecciona el punto de pago donde quieres pagar

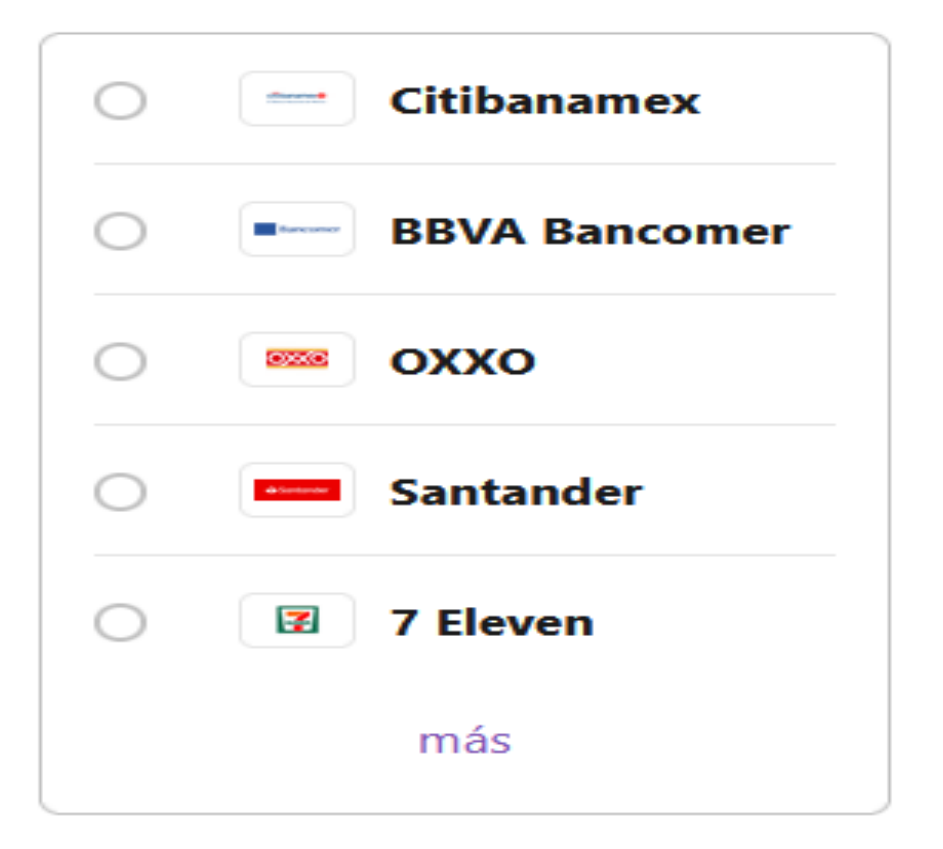

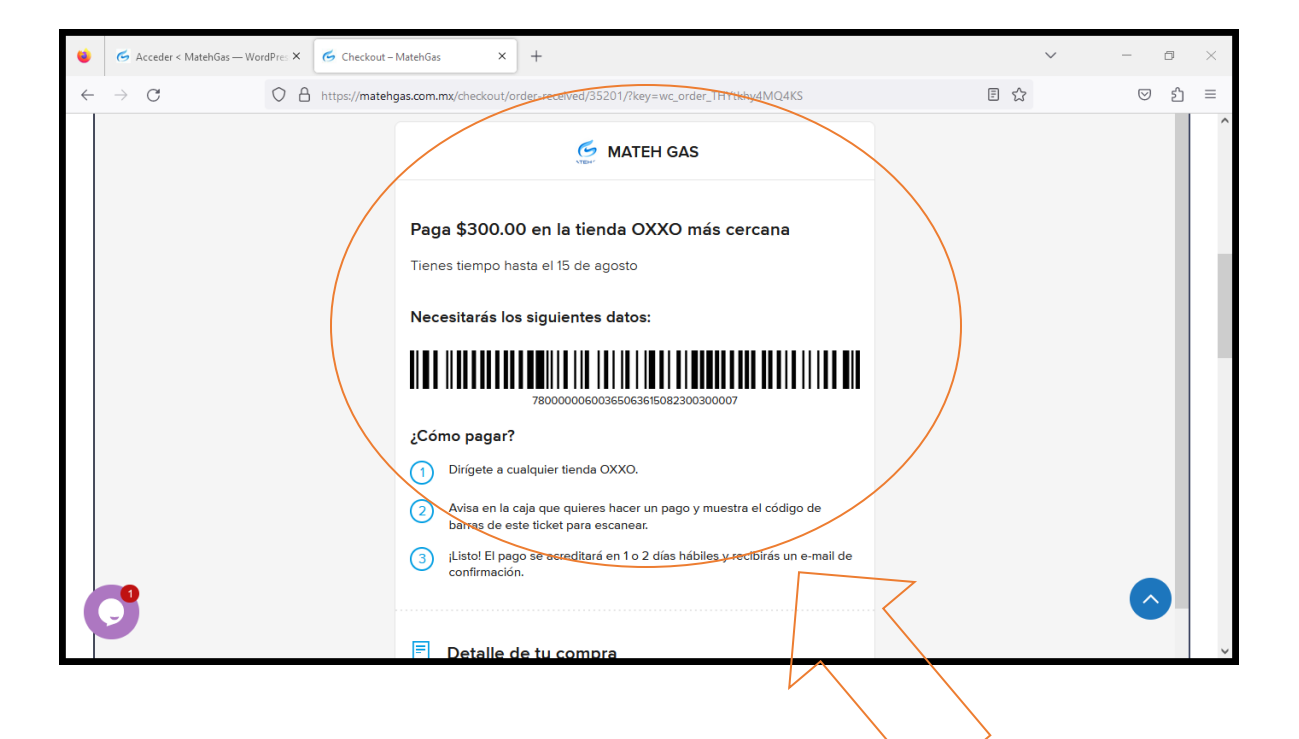

(Este es tu recibo para pagar en sucursal)

Si tienes algún problema con tu pago no dudes en ponerte en contacto con nosotros

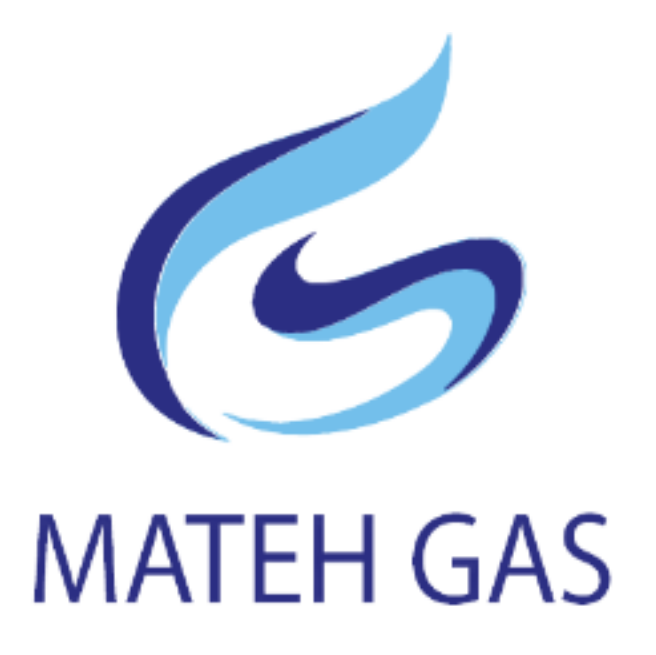